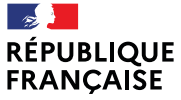

Liberté Égalité Fraternité

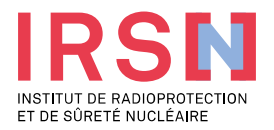

# **LE « NOUVEAU » SISERI**

David LIN (IRSN/PSE-SANTE/SER/BASEP)

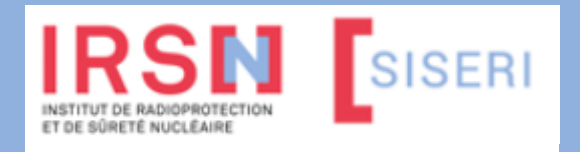

R2NORD – 1 décembre 2023

MEMBRE DE ETSON

#### La surveillance réglementaire de l'exposition des travailleurs aux RI

#### Cadre réglementaire :

- Code du travail : à compter du 21 juin 2023, décret n°2023-489 (modifiant les décrets n°2018-437 et n°2018-438 du 5 juin 2018). Article R. 4451-1 et suivants.
- Arrêté du 23 juin 2023 relatif aux modalités d'enregistrement et d'accès à SISERI (modifiant l'arrêté du 26 juin 2019 pour le volet SISERI.
- A venir : deux autres arrêtés concernant l'accréditation des organismes et les situations d'urgence radiologique)
- Distinction entre Surveillance Dosimétrique Individuelle (SDI) et Surveillance Radiologique (SR). La SDI ne concerne que les travailleurs classés A ou B et les travailleurs susceptible de recevoir dans le cadre de l'exercice des activités professionnelles une dose efficace supérieure à 6 mSv exclusivement liée à l'exposition au radon [article R. 4451-54]
- → Depuis juin 2023, ne sont enregistrés dans SISERI que les résultats du suivi des travailleurs bénéficiant d'une SDI

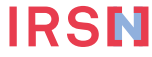

### La surveillance dosimétrique individuelle (SDI)

- Suivi de l'exposition
- Externe
  - dosimétrie à lecture différée (passive)
  - calcul de dose efficace (personnels navigants)
- Interne
  - analyses de radiotoxicologie
  - examens d'anthroporadiométrie
- Au radon
  - dosimétrie à lecture différée adaptée

Objectif de la SDI = vérifier le respect des limites d'exposition pour chaque travailleur

(individuel et nominatif)

|                                                          | Corps entier<br>(Dose efficace) | Main, poignet, pied,<br>cheville<br>(Dose équivalente) | Peau<br>(Dose équivalente<br>sur tout cm <sup>2</sup> ) | Cristallin<br>(Dose équivalente) |
|----------------------------------------------------------|---------------------------------|--------------------------------------------------------|---------------------------------------------------------|----------------------------------|
| Travailleur                                              | 20 mSv                          | 500 mSv                                                | 500 mSv                                                 | 20 mSv                           |
| Jeune<br>travailleur <sup>(**)</sup><br>(de 16 à 18 ans) | 6 mSv                           | 150 mSv                                                | 150 mSv                                                 | 15 mSv                           |

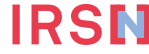

#### Le suivi dosimétrique individuel opérationnel

Suivi dosimétrique individuel opérationnel

- externe : dosimétrie en temps réel au moyen de dosimètres électroniques
- Objectif du suivi en dosimétrie opérationnelle
- alerte
- optimisation au poste de travail
- Modalités du suivi par dosimétrie opérationnelle
- Suivi obligatoire si entrée du travailleur en zone contrôlée
- Le CRP met en œuvre ce suivi et exploite les résultats des dosimètres opérationnels
- Pour les activités en INB : transmission à SISERI sous responsabilité de l'employeur, au moins hebdomadairement, par l'exploitant ou le CRP\*

\* implémentation dans SISERI en juillet 2024 au plus tard [article 30 de l'arrêté du 23 juin 2023]

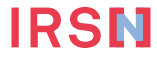

Pourquoi un nouveau SISERI ?

# **3 RAISONS MAJEURES**

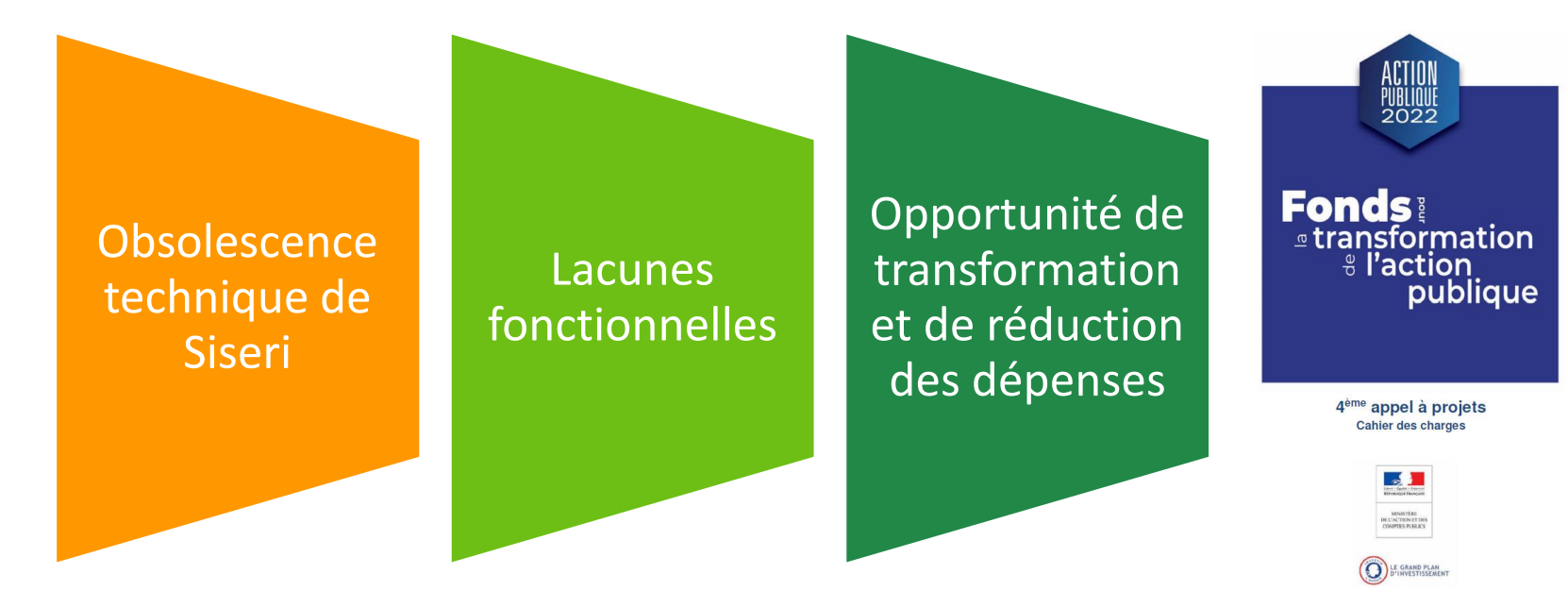

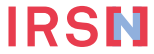

R2NORD – 1 DÉCEMBRE 2023

### **Objectifs du nouveau SISERI : 3 axes majeurs**

#### SIMPLIFIER

- SAISIE UNIQUE POUR EVITER LES
- **INCOHERENCES ENTRE LES**
- DONNEES RECUES PAR SISERI
- CREATION D'UN ACCES NOMADE
- AMELIORATION DE
   L'EXPLOITATION DES RESULTATS

DOSIMETRIQUES

#### MODERNISER

- INTEROPERABILITE ENTRE LE PORTAIL ET LES SI DES ENTREPRISES/LABOS
- DETECTION AUTOMATIQUE DE DOSES ANORMALES
- CREATION D'UN ACCES POUR LE TRAVAILLEUR
- PORTAIL DGT DEDIE A LA SURVEILLANCE DES TRAVAILLEURS (ANTICIPER LE BESOIN)

#### RATIONALISER

- REDUIRE LES COÛTS DE
   MAINTENANCE (infogérance, TMA, Sécurisation)
- REDUIRE LES COÛTS
   D'EXPLOITATION (consolidation des

données par l'IRSN)

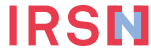

#### Principe de fonctionnement du nouveau SISERI

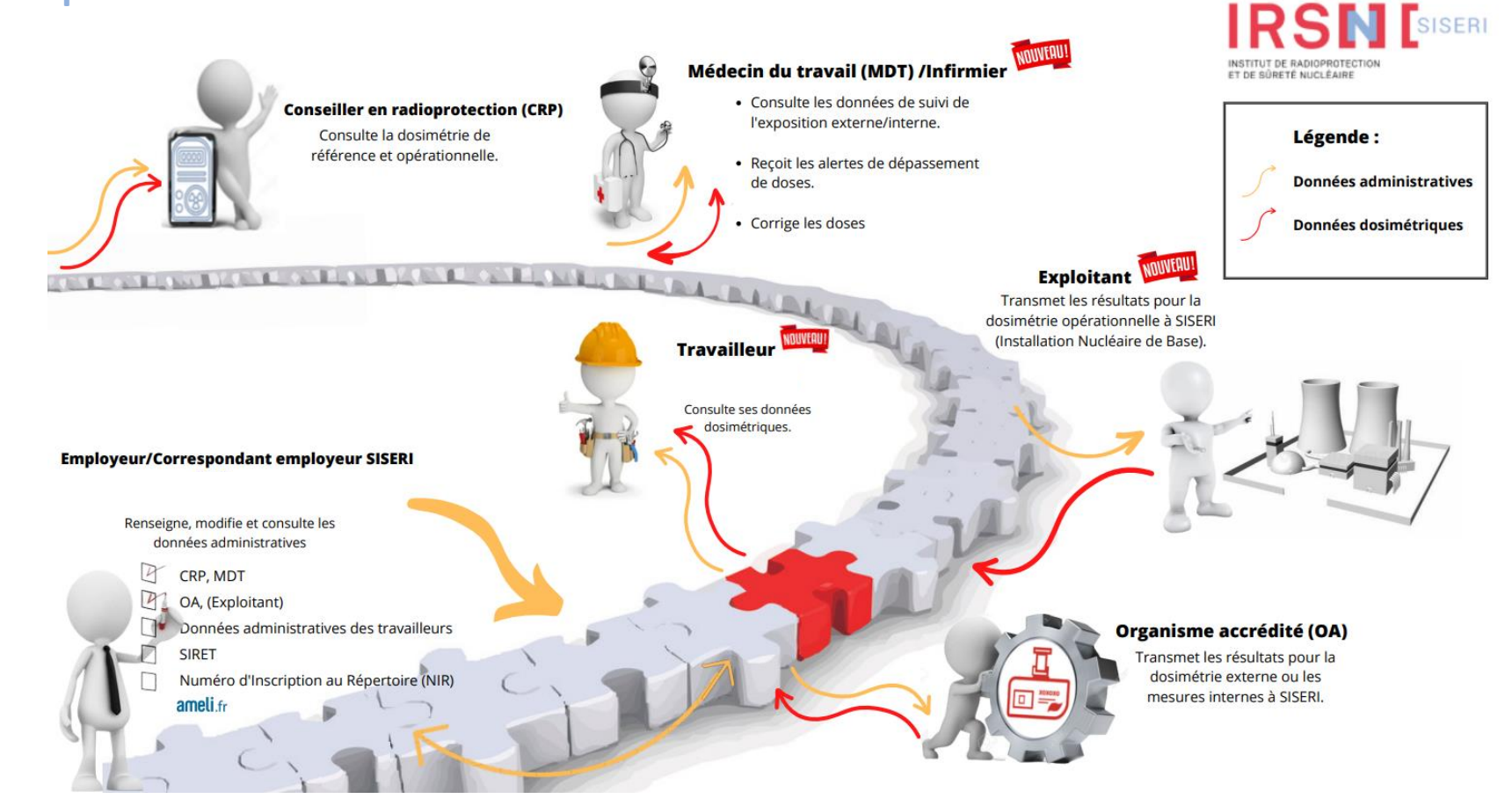

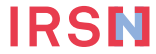

# Accès aux données du nouveau SISERI : qui, quoi ?

| 🖌 en lecture s                                         | eule            |                                                             | Données dosimétriques                                                |                 |
|--------------------------------------------------------|-----------------|-------------------------------------------------------------|----------------------------------------------------------------------|-----------------|
| <ul><li>✓ en lecture e</li><li>X pas d'accès</li></ul> | t écriture      | Données<br>administratives                                  | Dose externe (passive, « efficace »,<br>équivalente, opérationnelle) | Dose interne    |
| Travailleur                                            |                 | ✓                                                           | $\checkmark$                                                         | ✓               |
| Employeur                                              |                 | $\checkmark$                                                | X                                                                    | X               |
| CES                                                    |                 | $\checkmark$                                                | X                                                                    | X               |
| CRP                                                    |                 | ✓                                                           | <b>✓ *</b><br>( <b>✓</b> juillet 2024)                               | X               |
| MDT                                                    |                 | $\checkmark$                                                | $\checkmark$                                                         | $\checkmark$    |
| Agent de contrôle<br>(IT, IRP)                         | Sec.            | ✓                                                           | $\checkmark$                                                         | X               |
| Organismes<br>de recherche<br>* Transmission de la do  | simétrie opérat | Dans le cadre d'une cor<br>ionnelle en INB par l'exploitant | nvention et dans le respect des exigences<br>médical<br>(ou le CRP)  | liées au secret |

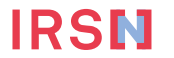

R2NORD – 1 DÉCEMBRE 2023

# **Nouveau SISERI : les principales évolutions**

|                                                                   | Ancien SISERI                                                                                                    | Nouveau SISERI                                                                                                    |
|-------------------------------------------------------------------|----------------------------------------------------------------------------------------------------|----------------------------------------------------------------------------------------------------|
| Connexion : méthode<br>d'authentification forte (tous<br>profils) | Certificat numérique                                                                                                    | Identifiant (adresse courriel) +<br>mot de passe avec validation par<br>un mot de passe à usage unique<br>(OTP)                                                            |
| Travailleur                                                       | Accès aux données personnelles<br>mais pas via l'outil                                                                  | Possibilité de créer un <b>compte</b><br><b>personnel SISERI</b> (et dans le futur<br>en utilisant <u>FranceConnect</u> +) et de<br>télécharger son relevé<br>dosimétrique |
| Employeur                                                         | Signature d'un protocole et<br>identification par le nom clef                                                           | Protocole remplacé par le <b>compte</b><br>Employeur et identification par le<br>SIRET (vérification via la base<br>SIREN)                                                 |
|                                                                   | Désignation des accédants (CES,<br>CRP et médecin du travail)                                                           | Désignation <b>des accédants et des</b><br>organismes accrédités                                                                                                    |
| Employeur et CES (correspondant<br>de l'employeur pour SISERI)    | Identification du travailleur par<br>son NIR                                                                            | Identification du travailleur par<br>son NIR et <b>vérification via le</b><br>téléservice ameli.fr                                                                         |
| Médecin du travail                                                | Accès sur demande aux relevés<br>dosimétriques carrière des<br>travailleurs, correction et ajout de<br>dose sur demande | Téléchargement des relevés<br>dosimétriques, correction et ajout<br>de dose <b>directement dans SISERI</b>                                                                 |
| CRP                                                               | Accès aux données dosimétriques<br>sur les 24 derniers mois                                                             | Accès aux données dosimétriques<br>sur les 5 dernières années et/ou<br>sur la durée du contrat de travail                                                                  |

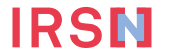

#### Nouveau SISERI : concernant le CRP

#### Les missions principales de SISERI inchangées

 Le CRP consulte dans SISERI les résultats sur les 5 dernières années du suivi de l'exposition des travailleurs exposés aux rayonnements ionisants dans son établissement.

Pour les CRP assurant également la fonction de CES (correspondant employeur pour SISERI), le nouvel outil leur permet de :

- renseigner les informations relatives au travailleur et à son activité, les traits d'identités (nom de naissance, prénom, NIR + clé, date de naissance) étant vérifiés en temps réel à l'aide du téléservice AMELI
- préciser pour chaque travailleur l'organisme accrédité (laboratoire) mettant en œuvre le suivi dosimétrique, ainsi que l'exploitant transmettant la dosimétrie opérationnelle (activités en INB)

#### Des fonctionnalités supprimées

- Suppression du label « NC » (travailleur non classé) : en application du décret du 5 juin 2018, seuls les résultats de suivi dosimétrique des travailleurs de catégorie A ou B seront enregistrés dans SISERI (obligation d'identifier la catégorie)
- Suppression de l'outil PASS, les accès étant directement gérés dans le nouvel outil

#### Des nouveautés facilitant la mission des CRP

- Simplification des modalités d'authentification forte pour se connecter à SISERI
- Visualisation des cumuls dosimétriques d'un travailleur sur la durée du contrat de travail
- Pour les activités en INB (installations nucléaires de base), l'employeur désigne l'exploitant en charge de la transmission des résultats de la dosimétrie opérationnelle à SISERI
- Visibilité renforcée des travailleurs exposés au radon et des travailleurs intervenant en SUR (crise)

Et aussi : modernisation de l'accompagnement des utilisateurs, avec la possibilité de déposer des demandes d'aide en ligne

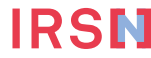

### Dispositions de sécurisation sur le nouveau SISERI

Mise en service du nouveau SISERI : migration des comptes existants (si connexion depuis moins de 12 mois)

#### Prérogatives de l'employeur

- L'employeur doit s'identifier en créant son compte Etablissement dans SISERI
- L'employeur désigne dans SISERI le(s) CES(s) (Correspondant de l'Employeur pour SISERI), CRP(s), MDT(s) autorisées à se connecter à SISERI. Ces derniers reçoivent leurs identifiants pour accéder à SISERI.
- L'employeur désigne également les OA et les Exploitants d'INB.

Pour tous les profils d'utilisateurs : procédure d'authentification forte

 adresse courriel et mot de passe personnalisable + vérification par code OTP (mot de passe à usage unique envoyé à l'adresse courriel)

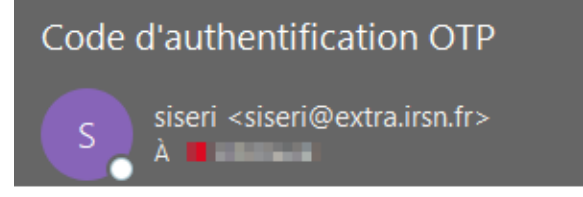

Votre code OTP valide pour 15 minutes est 1tibD2

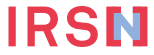

#### Accéder au nouveau SISERI

- Afin de pouvoir accéder à SISERI, un utilisateur doit avoir été déclaré dans SISERI par l'employeur des travailleurs qu'il suit
- Une fois reçus les identifiants, connexion possible à l'adresse

https://siseri.irsn.fr/siseri/#/accueil

ou depuis le site web SISERI

http://docs.siseri.irsn.fr

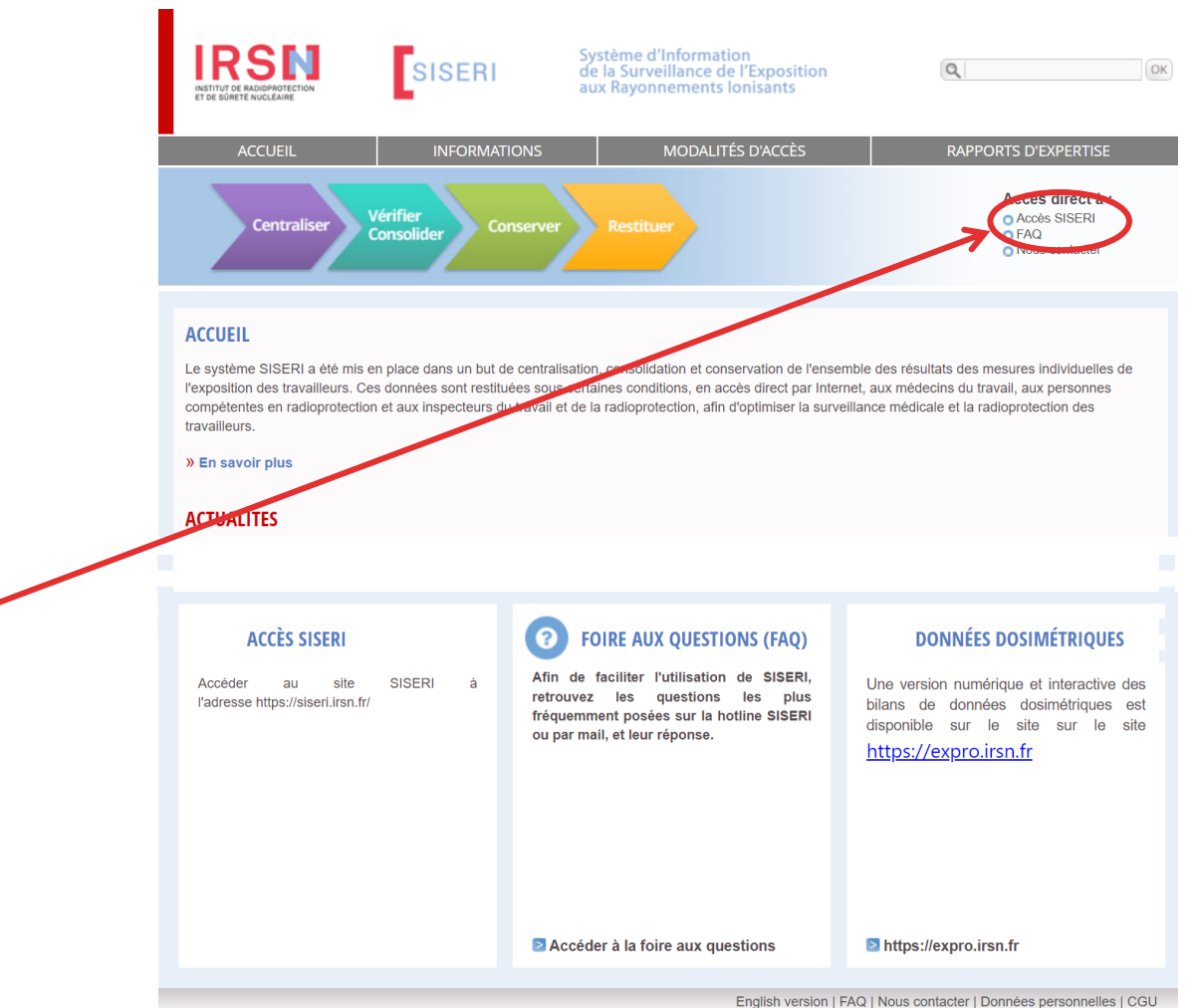

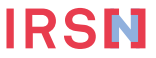

# Connexion sécurisée au nouveau SISERI

|                                                                                              |                                                                                                    | Créer un compte                                            | Se connecter                                      |
|----------------------------------------------------------------------------------------------|----------------------------------------------------------------------------------------------------|------------------------------------------------------------|---------------------------------------------------|
| Lähvai<br>Igaalai INSTITUT DE RADIOPROTECTION<br>Paatevailai ET DE SURETE NUCL BAIRE         |                                                                                                    |                                                            | <b>V</b>                                          |
|                                                                                              |                                                                                                    |                                                            |                                                   |
|                                                                                              |                                                                                                    |                                                            |                                                   |
| Bienvenue sur SISERI                                                                         |                                                                                                    |                                                            |                                                   |
| Derivende sur Oldern                                                                         |                                                                                                    |                                                            |                                                   |
| La <u>Direction Générale du Travail (DGT)</u> ,<br>Radioprotection et de Sûreté Nucléaire (I | en charge de l'élaboration, de l'animation et de la coordination de la politi<br>RSN) la centralisation et la conservation des données relatives au suivi dosi | que du travail, a confié à<br>imétrique des travailleurs e | l' <u>Institut de</u><br>exposés aux              |
| rayonnements ionisants prévu aux articles                                                    | R.4451-64 et suivants du code du travail.                                                                                                    |                                                            |                                                   |
| L'IRSN assure cette mission de service pul<br>les conditions fixées à l'article R 4451-127   | olic au moyen du Système d'Information de la Surveillance de l'Exposition aux                                                                                  | Rayonnements Ionisants (S                                  | SISERI) dans                                      |
|                                                                                              | no de SISEDI (oráction de compte d'acoès et quides d'utilisation p                                                                                             | otamment) cont conculta                                    | blee our :                                        |
| https://docs.siseri.irsn.fr/                                                                 | on de SISERI (cleation de compte d'acces et guides d'utilisation ne                                                                                            | Stamment) Sont Consulta                                    | ulles sul .                                       |
|                                                                                              |                                                                                                    | IR                                                         |                                                   |
| RATIVITE ASSOCIATETON<br>ET LA SUMETE NUCLÈSSE                                               |                                                                                                    |                                                            |                                                   |
|                                                                                              |                                                                                                    |                                                            |                                                   |
|                                                                                              | Code d'authentification OTP                                                                                                    | And Art Section 4                                          |                                                   |
| onnectez-vous a votre compte                                                                 | siseri <siseri@extra.irsn.fr></siseri@extra.irsn.fr>                                                                                                    | Code                                                       |                                                   |
|                                                                                              | À 📕 🔤                                                                                                    |                                                            |                                                   |
| asse                                                                                         | Votre code OTP valide pour 15 minutes est 1tibD2                                                                                                    |                                                            |                                                   |
| Première connexion ou mot de passe oublié ?                                                  |                                                                                                    |                                                            | Soumettre                                         |
|                                                                                              |                                                                                                    | Entrez le code OTP qui a été                               | é envoyé à votre boite mail. Atte                 |
| Connexion                                                                                    |                                                                                                    | code peut être reçu après 1<br>vot                         | minute. Veuillez éventuelleme<br>re dossier Spam. |
|                                                                                              |                                                                                                    |                                                            |                                                   |

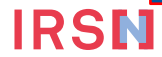

#### Choisir le profil = menus différents et tâches différentes

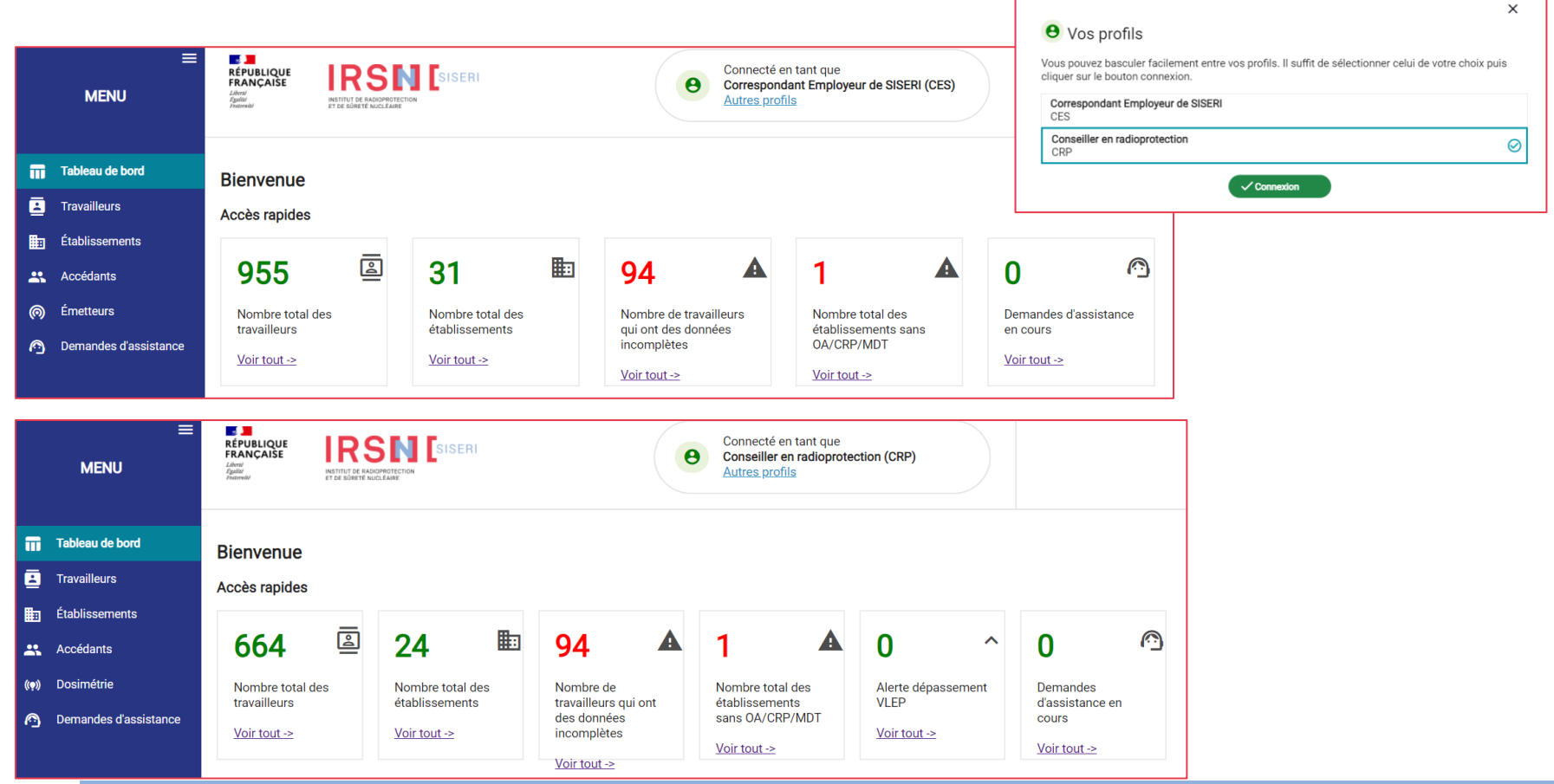

# **Informations sur accès CRP**

|                                        | ≡<br>MENU                                                          | Laver<br>Prance Solution<br>Prance Solution |                                              | e                                                        | Connecté en tant que<br>Conseiller en radioprotec<br>Autres profils | ction (CRP)                          | 102                                   |
|----------------------------------------|--------------------------------------------------------------------|----------------------------------------------------------------------------------------------------|----------------------------------------------|----------------------------------------------------------|---------------------------------------------------------------------|--------------------------------------|---------------------------------------|
|                                        | Tableau de bord<br>Travailleurs                                    | Bienvenue<br>Accès rapides                                                                                                    | 603                                          |                                                          |                                                                     |                                      |                                       |
| •••••••••••••••••••••••••••••••••••••• | Établissements<br>Accédants<br>Dosimétrie<br>Demandes d'assistance | 664 E                                                                                                    | 24 End<br>Nombre total des<br>établissements | 94 A<br>Nombre de<br>travailleurs qui ont<br>des données | 1 A<br>Nombre total des<br>établissements<br>sans OA/CRP/MDT        | O ^<br>Alerte dépassement<br>VLEP    | Demandes<br>d'assistance en<br>cours  |
|                                        |                                                                    | <u>Voir tout -&gt;</u>                                                                                                    | <u>Voir tout -&gt;</u>                       | incomplètes                                              | <u>Voir tout -&gt;</u>                                              | <u>Voir tout -&gt;</u>               | <u>Voir tout -&gt;</u>                |
| N<br>N<br>R                            | lombre de trava<br>IB : Il faut se co<br>PL pour les mo            | ailleurs à régularis<br>nnecter en tant q<br>difier !                                                                                                    | ser<br>ue CES ou                             | Information<br>si > 20 mSv j<br>si > 500 mSv             | immédiate d'un<br>pour dosimètre p<br>pour dosimètre                | éventuel dépass<br>poitrine ou dosin | sement de VLEP<br>nètre cristallin ou |

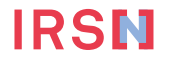

#### **Menu Travailleurs**

| k        | ≡<br>Menu             | RÉPUBLIQU<br>FRANÇAISI<br>Ident<br>Ident<br>Ident<br>Ident |                                                    |                              |                           | 0                               | Connecté en tant q<br>Conseiller en radioj<br>Autres profils | ue<br>protection (CRP) |                                    |         |
|----------|-----------------------|------------------------------------------------------------|----------------------------------------------------|------------------------------|---------------------------|---------------------------------|--------------------------------------------------------------|------------------------|------------------------------------|---------|
| Π        | Tableau de bord       | Travai                                                     | illeurs                                            |                              |                           |                                 |                                                              |                        |                                    |         |
| <b>E</b> | Travailleurs          | Filtres -                                                  |                                                    |                              |                           |                                 |                                                              |                        |                                    |         |
|          | Établissements        |                                                            | Identité                                           |                              |                           |                                 | <b>*</b>                                                     |                        |                                    |         |
|          | Accédants             | Nombre d                                                   | Nom                                                | Prénom                       | Classement                | <b>~</b>                        |                                                              | t Exp                  | orter le tableau ← Exporter la séi | lection |
| (11)     | Dosimétrie            | 🗆 Id                                                       | Groupe 👻                                           | Métier                       | •                         |                                 | Quotité                                                      | Complétude             | Date de dernière mise à<br>jour    |         |
| 69       | Demandes d'assistance |                                                            | NIR<br>NIR                                         |                              |                           |                                 | h                                                            | 9/9                    | 16/06/2023<br>Création             | I       |
|          |                       | - 5                                                        | Etablissement<br>Raison sociale                    | Ville                        | Secteur d'activité        | ¥                               | 1                                                            | 9/9                    | 16/06/2023<br>Création             | ł       |
|          |                       |                                                            | SIRET<br>SIRET                                     | Contrat<br>Nature du contrat | Quotité                   | •                               | 1                                                            | 9/9                    | 16/06/2023<br>Création             | ÷       |
|          |                       |                                                            | Complétude<br>Complétude                           |                              | (check)                   |                                 | -1<br>-                                                      | 9/9                    | 16/06/2023<br>Création             | :       |
|          |                       |                                                            | on autoaci<br>ning de Menalier<br>El referencienes | 8                            | INNER IS NOUTED<br>NUMBER | contrat a duree<br>indeterminee | 1                                                            | 9/9                    | 16/06/2023<br>Création             | :       |
|          |                       |                                                            | nder Redenie Neekol-                               | tang-ndes og so              | INNO CENTRALIST           | contrat a duree indeterminee    | 1                                                            | 8/9                    | 16/06/2023<br>Création             | :       |

Visibilité des travailleurs en fonction du groupe de travailleurs (ex Fraction) affecté par le RPL/CES Pour modifier les affectations, voir <u>Gérer les accédants</u>

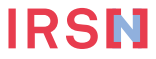

#### **Menu Etablissements**

|                | ≡<br>Menu                       | RÉPUBLIQUE<br>FRANÇAISE<br>Librat<br>Epôlité<br>Fotorroid | IRSTITUT DE RADRE                              | PROTECTION                                                                       |                           | 8                   | Connecté en tant qu<br>Conseiller en radiop<br><u>Autres profils</u> | Je<br>rotection (CRP)                             | (ii) Alkins        | URCIN. |
|----------------|---------------------------------|-----------------------------------------------------------|------------------------------------------------|----------------------------------------------------------------------------------|---------------------------|---------------------|----------------------------------------------------------------------|---------------------------------------------------|--------------------|--------|
|                | Tableau de bord<br>Travailleurs | Etablis                                                   | sement                                         | 5                                                                                |                           |                     |                                                                      |                                                   |                    |        |
|                | Établissements                  | Filtres -                                                 |                                                |                                                                                  |                           |                     |                                                                      |                                                   |                    |        |
| *              | Accédants                       | Nombre d'é<br>Nombre d'é                                  | tablissements total :<br>tablissements sélecti | 2<br>onné(e)s : 0                                                                |                           | 2                   | Supprimer de la li                                                   | ste ← Exporter le tableau                         | ← Exporter la séle | ection |
| (( <b>•</b> )) | Dosimétrie                      |                                                           | SIRET                                          | Etablissement                                                                    | Nombre de<br>travailleurs | Date de<br>création | Date de<br>fin                                                       | Date de dernière mise<br>à jour                   | Statut du compte   |        |
| (3)            | Demandes d'assistance           | 0 n                                                       | TTRAME INCOME                                  | 685.<br>FOR EVER ALX REALS<br>Installations of real-productions as<br>factorized | 442                       | 16/06/2023          | 01/02/2025                                                           | 30/WC022<br>Rebuild an Unit Insurant<br>anomalien | Valide             | :      |

Visibilité des établissements donc on assure le suivi

Possibilité de supprimer un établissement dont on n'assure plus le suivi

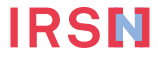

# Synthèse comparative de la dosimétrie passive et opérationnelle (1/2)

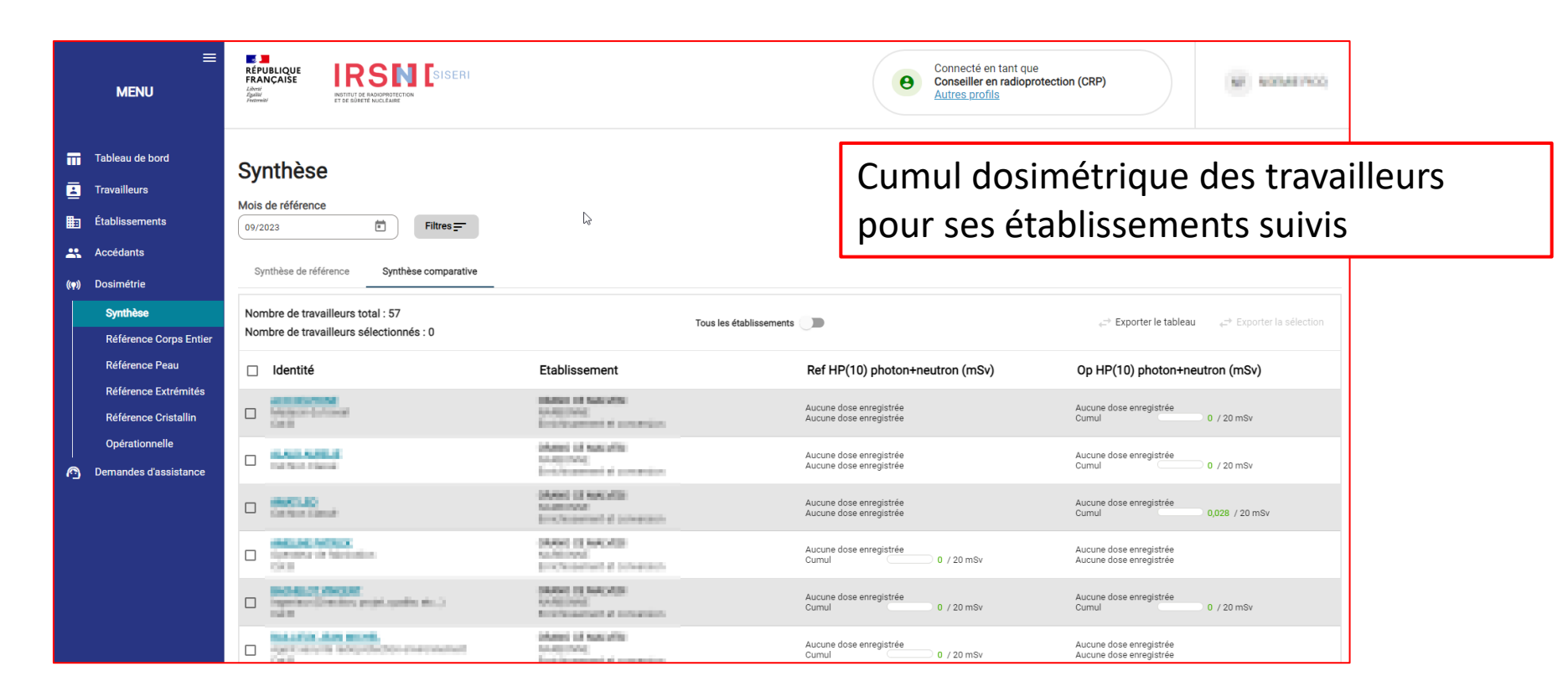

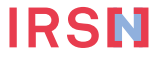

# Synthèse comparative de la dosimétrie passive et opérationnelle (2/2)

|                | ≡<br>Menu                                                      | REPUBLIQUE<br>ARMAN STATUS DE LA COMPARIZACIÓN DE LA COMPARIZACIÓN DE |                                                                                                    | Connecté en tant que<br>Conseiller en radioprotec<br>Autres profils | tion (CRP)                                                                       |
|----------------|----------------------------------------------------------------|----------------------------------------------------------------------------------------------------|----------------------------------------------------------------------------------------------------|---------------------------------------------------------------------|----------------------------------------------------------------------------------|
|                | Tableau de bord<br>Travailleurs<br>Établissements<br>Accédants | Synthèse<br>Mois de référence                                                                                                    |                                                                                                    | Cumul dosin<br>quelques so                                          | nétrique des travailleurs<br>ient ses établissements                             |
| (( <b>ๆ</b> )) | Dosimétrie<br>Synthèse<br>Référence Corps Entier               | Synthèse de référence Synthèse comparative Nombre de travailleurs total : 57 Nombre de travailleurs sélectionnés : 0                                                                                                    | Tous les établissemen                                                                                                    | 15 <b>C</b>                                                         | e <sup>19</sup> <b>Exporter le tableau</b> e <sup>19</sup> Exporter la sélection |
|                | Référence Peau                                                 | □ Identité                                                                                                    | Etablissement                                                                                                    | Ref HP(10) photon+neutron (mSv)                                     | Op HP(10) photon+neutron (mSv)                                                   |
|                | Référence Extrémités<br>Référence Cristallin                   | C KONDUMM                                                                                                    |                                                                                                    | Aucune dose enregistrée<br>Cumul 0 / 20 mSv                         | Aucune dose enregistrée<br>Cumul 0 / 20 mSv                                      |
|                | Opérationnelle                                                 | Carlos Cardo                                                                                                    | Charles Control Edit<br>School Control Control Co | Aucune dose enregistrée<br>Aucune dose enregistrée                  | Aucune dose enregistrée<br>Cumul 0 / 20 mSv                                      |
| •              | Demandes d'assistance                                          | C Cather Cand                                                                                                    |                                                                                                    | Aucune dose enregistrée<br>Aucune dose enregistrée                  | Aucune dose enregistrée<br>Cumul 0,028 / 20 mSv                                  |
|                |                                                                | HALLAC MERIX                                                                                                    | MULTI-ETABLISSEMENTS                                                                                                    | Aucune dose enregistrée<br>Cumul 0 / 20 mSv                         | Aucune dose enregistrée<br>Aucune dose enregistrée                               |
|                |                                                                |                                                                                                    |                                                                                                    | Aucune dose enregistrée<br>Cumul 0 / 20 mSv                         | Aucune dose enregistrée<br>Cumul 0,013 / 20 mSv                                  |
|                |                                                                |                                                                                                    | MULTI-ETABLISSEMENTS                                                                                                    | Aucune dose enregistrée<br>Cumul 0 / 20 mSv                         | Aucune dose enregistrée<br>Aucune dose enregistrée                               |
|                |                                                                |                                                                                                    |                                                                                                    | Aucune dose enregistrée<br>Aucune dose enregistrée                  | Aucune dose enregistrée<br>Cumul 0,095 / 20 mSv                                  |
|                |                                                                | BESSON JOHN                                                                                                    | MULTI-ETABLISSEMENTS                                                                                                    | Aucune dose enregistrée                                             | Aucune dose enregistrée                                                          |

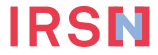

# Dosimétrie (1/3)

#### Dosimétrie du travailleur en fonction du ou des établissements sélectionnés et suivis

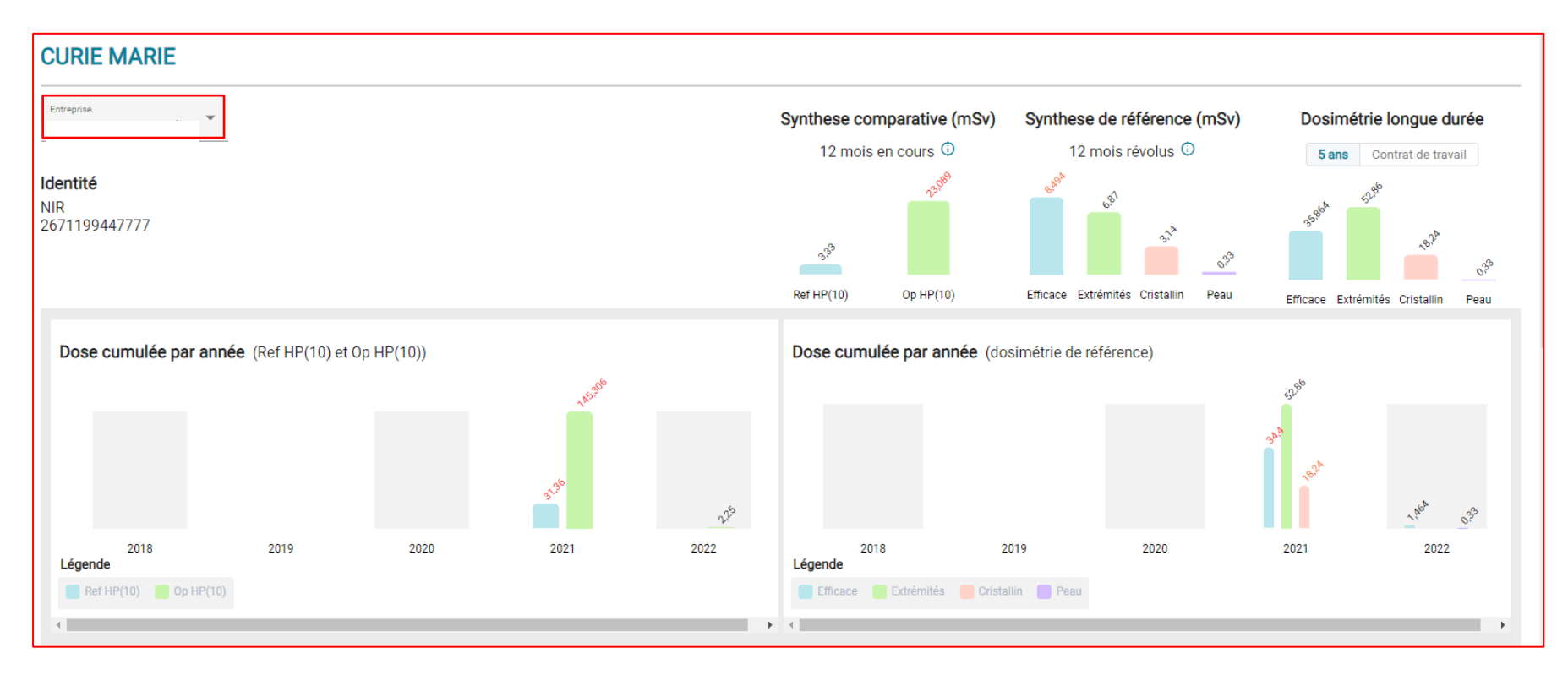

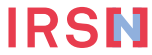

# Dosimétrie (2/3)

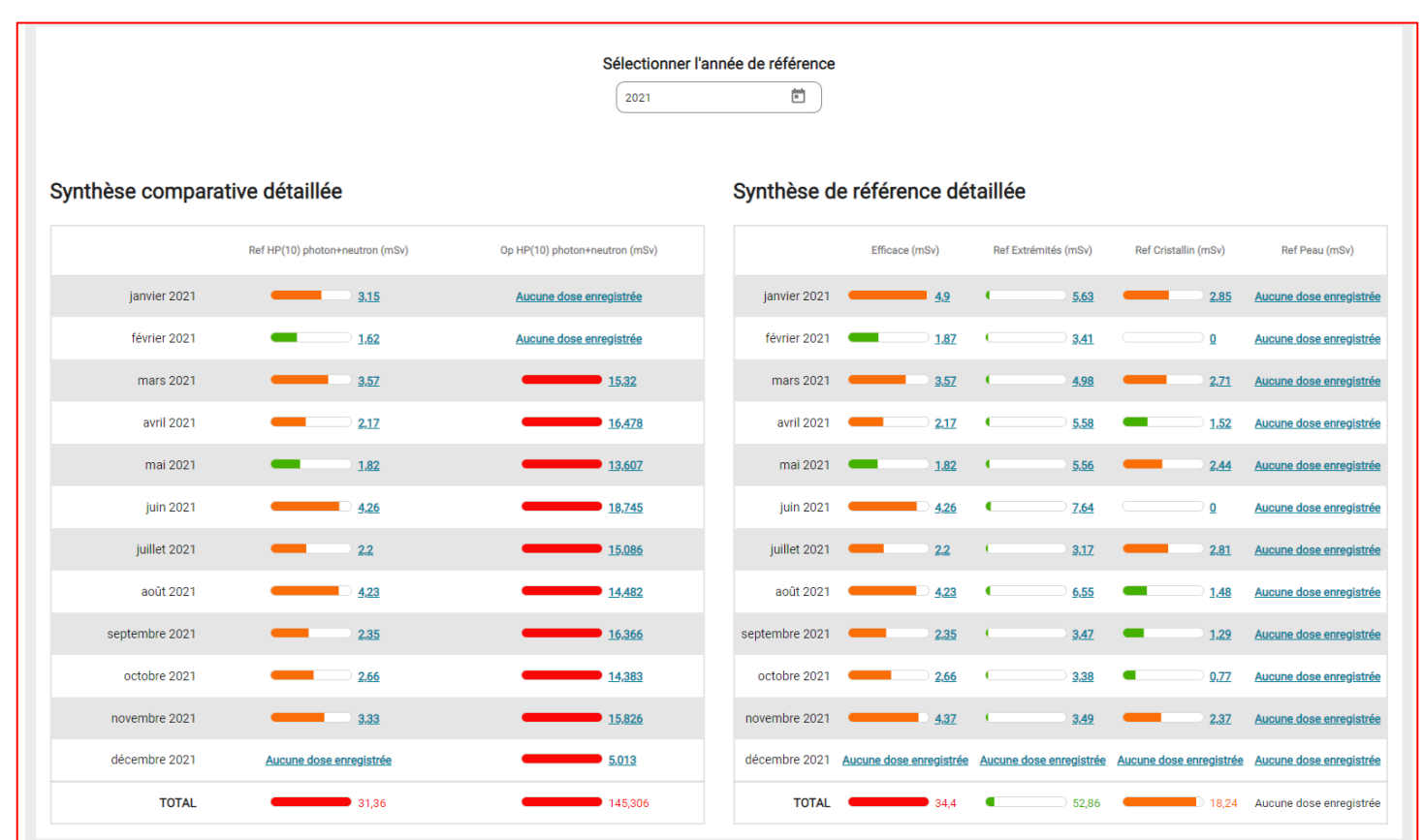

**IRSN** 

### Dosimétrie (3/3)

#### Possibilité de télécharger la dosimétrie

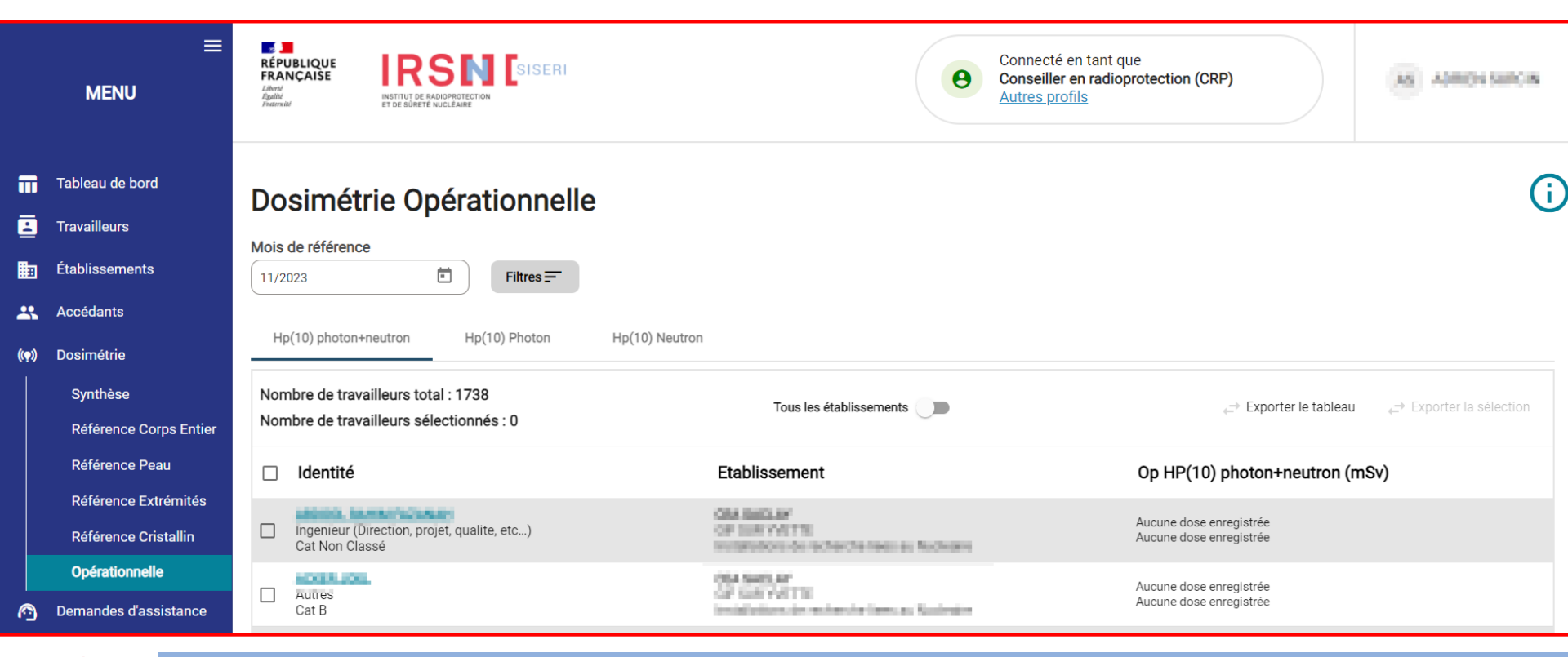

#### IRSN

### Demande d'assistance en ligne avec le nouveau SISERI

| <ul> <li>Tableau de bord</li> <li>Travailleurs</li> <li>Établissements</li> </ul>                                                                                                  | Demandes d'ass                                         | istance                                                                                                    | ۲                                                                                                    | õer une deman | de d'assistance                                                                                 |                                                                                                    |   |
|----------------------------------------------------------------------------------------------------|--------------------------------------------------------|----------------------------------------------------------------------------------------------------|----------------------------------------------------------------------------------------------------|---------------|-------------------------------------------------------------------------------------------------|----------------------------------------------------------------------------------------------------|---|
| Accédants     Josimétrie     Synthèse     Référence Corps Entier     Référence Peau     Référence Extrémités     Référence Cristallin     Opérationnelle     Demandes d'assistance | Nombre des demandes d'assistance<br>N° de ticket Sujet | cotal : 0         : Dernier Intervenant         Date de création    Soumettre une demande Pour un traitement plus rapide de votre ticket, merci de décrire vo | Date de dernière mise à jour<br>Afficher : 30<br>• d'assistance<br>tre demande le plus précisément possible | <b>Stat</b>   | ut                                                                                              |                                                                                                    |   |
| pindre un fichi<br>ar exemple ur                                                                                                    | ier<br>ne                                              | Sujet *                                                                                                    |                                                                                                    |               | Sujet *<br>Gestion der<br>Gestion der<br>Consultation<br>Consultation<br>Consultation<br>Autres | s accédants (CRP, MDT)<br>s émetteurs (Organisme accrédité et Exploitant)<br>s travailleurs<br>on des établissements<br>on des travailleurs<br>on de la dosimétrie | × |
|                                                                                                    |                                                        | Soumettre ma demande                                                                                                    | e/see Caractères                                                                                            |               |                                                                                                 | Menu thématique déroulant                                                                                                    |   |

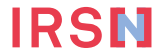

### **Quelques écrans de démonstration pour les CES**

- Si le CRP est également désigné CES
  - Renseigner les émetteurs : organismes accrédités (OA) ou exploitants (dosimétrie opérationnelle dont les résultats doivent être transmis à SISERI si les activités concernent une INB)
  - Renseigner et mettre à jour la liste des travailleurs
  - Gérer si besoin les groupes de travailleurs dans un établissement
  - Gérer les accédants : Le CES peut gérer la liste des CRP et des MDT ayant accès aux données dosimétriques des travailleurs suivis. En revanche, il ne peut pas gérer la liste des CES, cette gestion relevant de la responsabilité de l'employeur

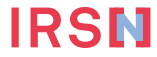

# **Renseigner les émetteurs : OA ou exploitant**

|   | ≡<br>Menu             |     | RÉPUBLI<br>FRANÇA<br>Libeni<br>Egaliti<br>Federeiti | IQUE<br>AISE             |                                          | (    | e Co<br>Au      | onnecté en tant que<br>prrespondant Employeur de SISI<br>utres profils | ERI (CES)                | ххх        |
|---|-----------------------|-----|-----------------------------------------------------|--------------------------|------------------------------------------|------|-----------------|------------------------------------------------------------------------|--------------------------|------------|
| ĩ | Tableau de bord       |     | Fme                                                 | tteu                     | rs (+) Alouter un émetteur               |      |                 |                                                                        |                          |            |
| Ē | Travailleurs          | l ' |                                                     | licu                     |                                          |      |                 |                                                                        |                          |            |
| I | Établissements        |     | Nombr                                               | e d'émette<br>e d'émette | urs total : 3<br>urs sélectionné(e)s : 0 |      |                 |                                                                        |                          | •          |
| 2 | Accédants             |     |                                                     | DAL                      |                                          | -    | 4.4.4.4.4.4     | Data da danda anat                                                     | • dec                    |            |
| Ø | ) Émetteurs           |     |                                                     | Role                     | Raison sociale                           | Тур  | e de dosimétrie | Date de dernier envoi                                                  | Adresse mail             |            |
| e | Demandes d'assistance |     |                                                     | OA                       | DOSILAB (VILLEURBANNE)                   | Exte | rne passive     |                                                                        | florent.goguet@dosilab.c | h 🚦        |
|   |                       |     |                                                     | OA                       | IRSN (CROISSY SUR SEINE)                 | Exte | me passive      |                                                                        | alain.savary@irsn.fr     | :          |
|   |                       |     |                                                     | OA                       | LANDAUER EUROPE (VELIZY VILLACOUBLAY)    | Exte | me passive      |                                                                        | mmillion@landauer-fr.co  | m <b>:</b> |
|   |                       |     |                                                     |                          |                                          |      |                 |                                                                        |                          |            |

| Etape 1<br>tionner l'établissement de rattachement |                                                                     | Etaj<br>Inform |
|----------------------------------------------------|---------------------------------------------------------------------|----------------|
|                                                    | Sélectionner le ou les établissements à rattacher                   |                |
| Etablissements disponibles :                       | Apour et<br>entachement<br>entachement<br>Retrier le<br>ratachement | Faccédant      |
|                                                    | ·                                                                   |                |

| Etape 1<br>électionner l'établissement de rattachement                                     |                          |
|--------------------------------------------------------------------------------------------|--------------------------|
| Rôle de l'émetteur *<br>(a) 0.A (Explortant<br>Type de doaimétrie *<br>(b) Externe passive | Emetteurs sélectionnés : |
| O Interne anthroporadiométrie                                                              |                          |
| Interne radiotoxicologie                                                                   |                          |
| O Radon                                                                                    |                          |
| <ul> <li>Personnel naviguant (rayonnement cosmique)</li> </ul>                             |                          |
| Nom de l'OA *                                                                              |                          |
| IRSN                                                                                       |                          |
| LANDAUER EUROPE                                                                            |                          |
| ORANO Laboratoire dosimetrie passive                                                       |                          |
| Service Protection Radiologique Armees                                                     |                          |
| DOGH 48                                                                                    | Annuler Valider          |
| and a second                                                                               |                          |

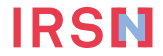

#### Renseigner et mettre à jour la liste des travailleurs

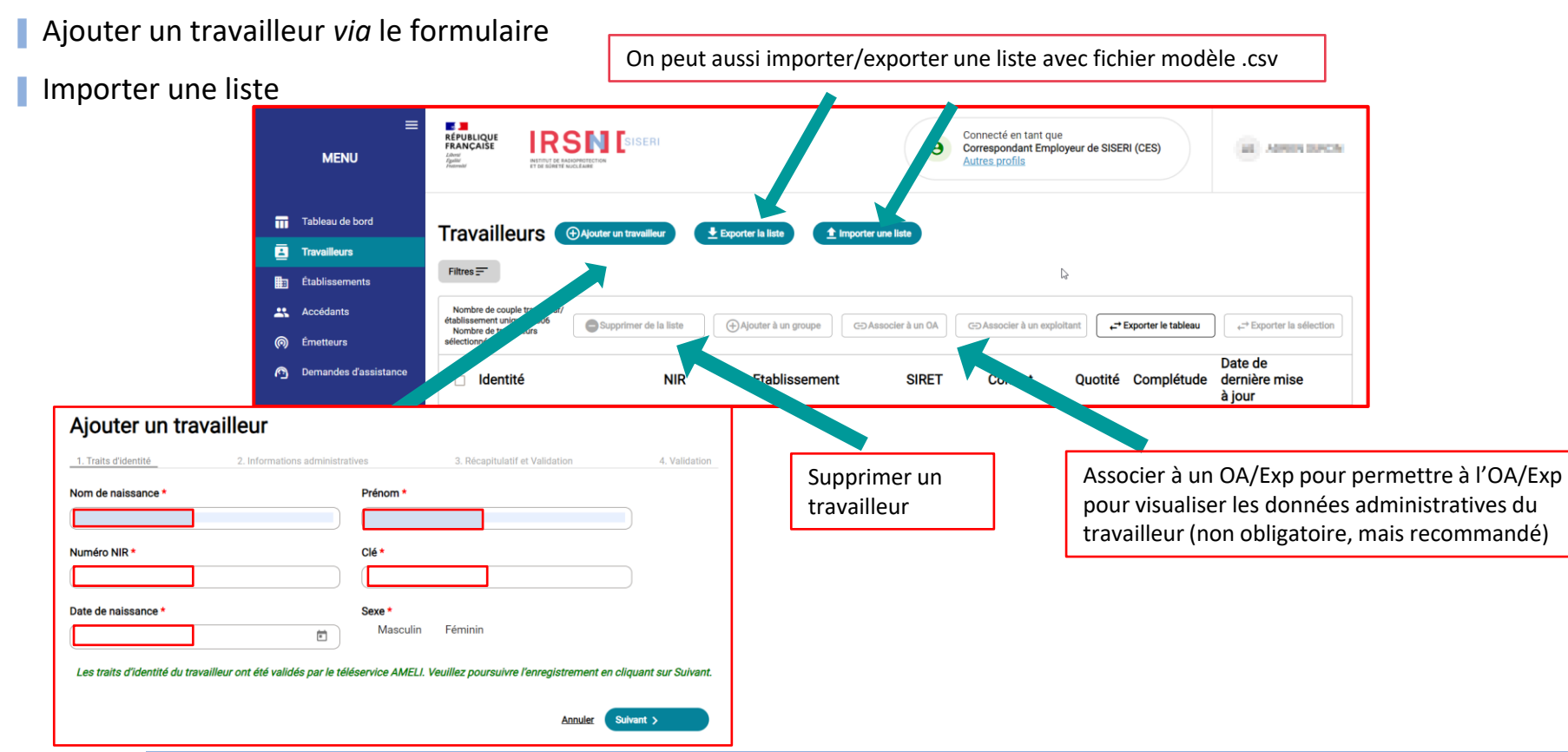

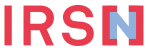

#### Renseigner et mettre à jour la liste des travailleurs

|     | ≡<br>Menu       | REPARCAISE<br>LAwren<br>Jamesaul                                                                   | SISERI<br>DE ARADPÉCEETRON<br>ETE NUCLÉARE |                                                                           | e Co<br>Co<br>Au | nnecté en tant qu<br>rrespondant Emp<br>tres profils | ue<br>bloyeur de SISE         | ri (Ces) |            | xx                              | ×          |
|-----|-----------------|----------------------------------------------------------------------------------------------------|--------------------------------------------|---------------------------------------------------------------------------|------------------|------------------------------------------------------|-------------------------------|----------|------------|---------------------------------|------------|
| iii | Tableau de bord | Travailleurs                                                                                       | Aiguter un travailleur                     | Exporter la liste                                                         |                  | er une liste                                         |                               |          |            |                                 |            |
| ₿   | Travailleurs    | Travalleurs                                                                                        |                                            |                                                                           |                  |                                                      |                               |          |            |                                 |            |
|     | Établissements  | Filtres =                                                                                          |                                            |                                                                           |                  |                                                      |                               |          |            |                                 |            |
| *   | Accédants       | Nombre de couple travailleur/établissement unique : 955<br>Nombre de travailleurs sélectionnés : 0 |                                            |                                                                           |                  |                                                      |                               |          |            |                                 |            |
| 0   | Émetteurs       | ldentité                                                                                           | NIR                                        | Etablissement                                                             | SIRET            | Contrat                                              |                               | Quotité  | Complétude | Date de dernière<br>mise à jour | e          |
|     |                 | Electricien electronicien instrumentisto<br>Cat B / Groupe par défaut                              | endonea<br>O                               | MONTELIMAR<br>Maintenance des installations                               |                  | 0.04040-00                                           | contrat de travail temporaire | 1        | 9/9        | 29/06/2023<br>Modification      | ÷          |
|     |                 | Nettoyeur sur site nucleaire<br>Cat A / Groupe par défaut                                          | 8                                          | DUNKERQUE<br>Logistique et maintenance du Nucleaire (Prestataires)        |                  |                                                      | contrat de travail temporaire | 1        | 9/9        | 29/06/2023<br>Modification      | -          |
|     |                 | Nettoyeur sur site ny je<br>Cat B / Titre 1                                                        |                                            | BAGNOLS SUR CEZE<br>Logistique et maintenance du Nuclesire (Prestataires) |                  | 4000000                                              | contrat de travail temporaire | 1        | 9/9        | 29/06/2023<br>Modification      | Consulter  |
|     |                 | Electricier stonicien instrumentist                                                                | e S                                        | ELOIS                                                                     |                  |                                                      | contrat de travail temporaire | 1        | 9/9        | 29/06/2023<br>Modification      | Modifier 2 |

📔 Que signifient les icônes ⊘ et 😣 dans la colonne NIR ?

SISERI est autorisé pour valider les traits d'identité dont le NIR (ou Numéro de Sécurité Sociale) auprès du service AMELI. L'icône verte signifie que les traits d'identité ont été validés par AMELI. Une icône rouge apparaît par défaut pour les travailleurs de l'ancien SISERI qui ont été migrés dans le nouveau SISERI. Pour ces travailleurs, le CES doit vérifier les traits d'identité auprès d'AMELI. Que signifie la colonne complétude ?

Le CES met à jour les données administratives pour chacun des travailleurs suivis : catégorie, nuisance radiologique, type de contrat, quotité, caractère de l'activité. domaine d'activité, secteur activité, métier, l(es) Organisme(s) Accrédité(s) en charge de la surveillance dosimétrique du travailleur (à la condition que vous ayez au préalable ajouté un émetteur (OA) à l'établissement).

### Gérer si besoin les groupes de travailleurs dans un établissement

Créer des groupes à partir du menu « Etablissements »

(anciennement nommés « fractions »)

Associer les travailleurs à un groupe

Pour ajouter un groupe Mes groupes (+) Ajoute Groupe Nombre de travailleurs Date de création Date de modification 1 18 16/06/2023 18/09/2023 30 18/09/2023 18/09/2023 7 i. Pour modifier le nom du groupe Supprimer le groupe

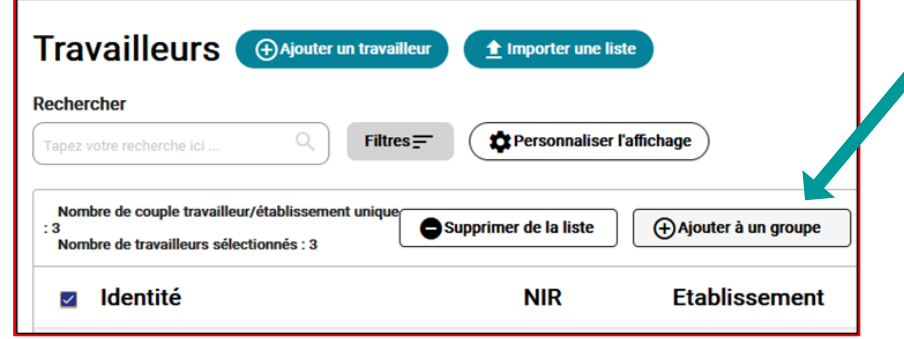

Travailleurs Ajouter un travailleur 🛨 Importer une liste Rechercher Filtres = 2 Personnaliser l'affichage Nombre de couple travailleur/établissement unique Supprimer de la liste (+) Ajouter à un groupe C-> Associer à un OA C-> Associer à un exploitant : 3 Nombre de travailleurs sélectionnés : 3 NIR Etablissement SIRET Identité Contrat Ouotité

Associer les travailleurs à un OA

ou à un exploitant

IRS

## Gérer les accédants (CRP, MDT)

| ≡<br>Menu         | REPERIOUE<br>RANCAISE<br>Jana<br>Amona<br>Amona | Connecté en tant que<br>Correspondant Employeur de SISERI (CES)<br>Autres profils |                                |
|-------------------|----------------------------------------------------------------------------------------------------|-----------------------------------------------------------------------------------|--------------------------------|
| 📊 Tableau de bord |                                                                                                    |                                                                                   |                                |
| Travailleurs      |                                                                                                    |                                                                                   |                                |
| 📰 Établissements  | Filtres =                                                                                                    |                                                                                   |                                |
| Accédants         | Nombre d'accédants total : 69<br>Nombre d'accédants sélectionné(e)s : 0                                                                                                    |                                                                                   |                                |
| Émetteurs         | Rôle Identité Adresse mail                                                                                                    | Nombre Nombre de<br>d'établissements connexions                                   | Statut Date dernière connexion |
|                   | D MDT                                                                                                    | 2 0                                                                               | Valide                         |
|                   | C RPL                                                                                                    | 1 0                                                                               | Valide                         |
|                   |                                                                                                    |                                                                                   | Modifier                       |

#### < Accedants

#### Modifier le rattachement de l'accédant

#### Informations

| ACH DELPHINE      |                                | Adresse mail *           |  |
|-------------------|--------------------------------|--------------------------|--|
| Raison sociale :  | ORANG CE MAGREER (MARRIER AND) | debrins and province the |  |
| Numéro de SIRET : | 11/40/00/00 P                  |                          |  |

#### Etablissements et rôles

| Etablissements |                     | Rôles | Groupes                    |       |
|----------------|---------------------|-------|----------------------------|-------|
|                | INVOCTOR/EDIA/RECHE | MDT   | 2 groupe(s) sélectionné(s) | · / i |
|                |                     |       |                            | 4     |

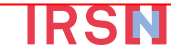

(+) Ajouter

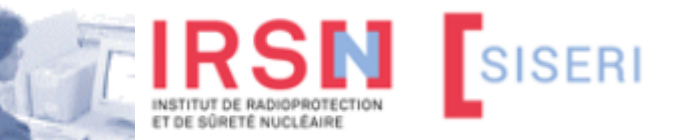

# Système d'Information de la Surveillance de l'Exposition aux Rayonnements Ionisants

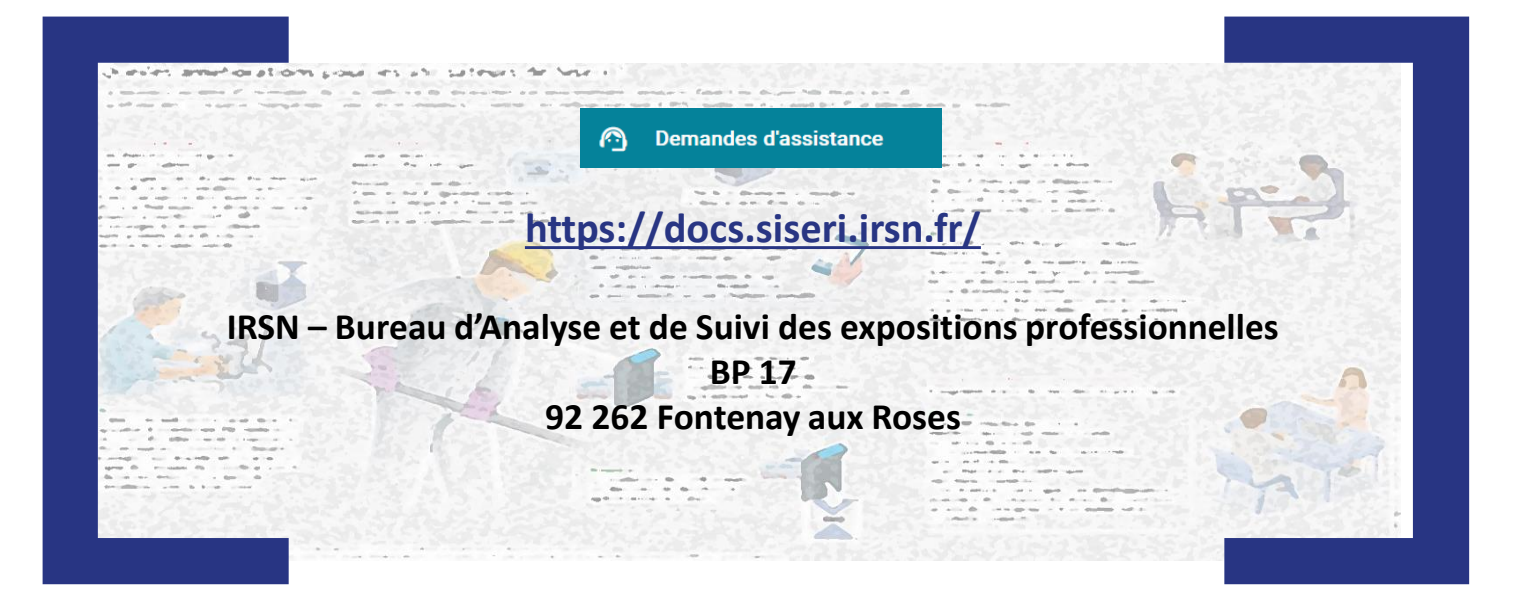

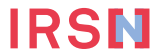